### <u>วิธีปฏิบัติในการเข้าร่วมประชุมผ่านสื่ออิเล็กทรอนิกส์และการมอบฉันทะผ่านระบบ Inventech Connect</u>

ผู้ถือหุ้นและผู้รับมอบฉันทะที่ประสงค์จะเข้าประชุมผ่านสื่ออิเล็กทรอนิกส์ด้วยตนเอง สามารถดำเนินการได้ตามขั้นตอนการยื่นแบบ คำร้องเข้าร่วมประชุมผ่านสื่ออิเล็กทรอนิกส์ ดังนี้

# ้ขั้นตอนการยื่นแบบคำร้องเข้าร่วมประชุมผ่านสื่ออิเล็กทรอนิกส์

1. ยื่นแบบคำร้องเข้าร่วมประชุมผ่าน Web browser ให้เข้าไปที่ <u>https://serv.inventech.co.th/TOA112345R/#/homepage</u>

หรือสแกน QR Code นี้ เพื่อเข้าสู่ระบบ

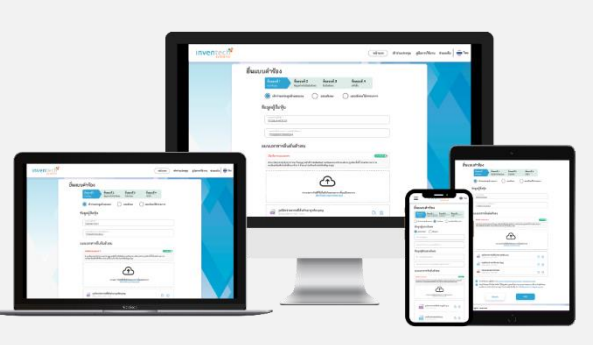

\*\* หากต้องการรวมบัญชีผู้ใช้ให้ทำรายการ ด้วยอีเมลและเบอร์โทรศัพท์เดียวกัน \*\*

เลือกประเภทในการยื่นแบบคำร้อง เพื่อทำรายการ 4 ขั้นตอน ดังนี้ ขั้นตอนที่ 1 กรอกข้อมูล ข้อมูลผู้ถือหุ้น ขั้นตอนที่ 2 กรอกข้อมูลสำหรับยืนยันตัวตนผู้ถือหุ้น

คลิกลิงก์ URL หรือสแกน QR Code จากหนังสือเชิญประชุม

ขั้นตอนที่ 3 ยืนยันตัวตนผ่าน OTP

ขั้นตอนที่ 4 ทำรายการสำเร็จ ระบบจะแสดงข้อมูลผู้ถือหุ้นอีกครั้ง เพื่อตรวจสอบความถูกต้องของข้อมูล รออีเมลจากเจ้าหน้าที่แจ้งรายละเอียดข้อมูลการประชุมและ

รหัสผ่านเข้าใช้งาน

- สำหรับผู้ถือหุ้นที่ประสงค์จะเข้าร่วมประชุมด้วยตนเอง หรือโดยผู้รับมอบฉันทะที่ไม่ใช่กรรมการบริษัทฯ ผ่านสื่ออิเล็กทรอนิกส์ ระบบลง ทะเบียนยื่นแบบคำร้องจะเปิดให้ดำเนินการตั้งแต่วันที่ 22 เมษายน 2567 เวลา 08:30 น. โดยระบบจะปิดการลงทะเบียน วันที่ 29 เมษายน 2567 จนกว่าจะปิดการประชุม
- ระบบประชุมผ่านสื่ออิเล็กทรอนิกส์จะเปิดให้เข้าระบบได้ในวันที่ <u>29 เมษายน 2567</u> เวลา <u>08:30 น.</u> (ก่อนเปิดประชุม
  1.30 ชั่วโมง) โดยผู้ถือหุ้นหรือผู้รับมอบฉันทะใช้ Username และ Password ที่ได้รับและปฏิบัติตามคู่มือการใช้งานในระบบ

#### การมอบฉันทะให้กรรมการอิสระ

หากกรณีผู้ถือหุ้นที่ประสงค์จะมอบฉันทะให้กรรมการอิสระของบริษัทฯ <u>สามารถยื่นแบบคำร้องผ่านสื่ออิเล็กทรอนิกส์ได้ตามขั้นตอนที่</u> <u>กำหนด หรือจัดส่งหนังสือมอบฉันทะ พร้อมเอกสารประกอบ มายังบริษัทฯ ทางไปรษณีย์ ตามที่อยู่ข้างล่างนี้ โดยเอกสารจะต้อง มาถึง</u> <u>บริษัทฯ ภายในวันที่ 25 เมษายน 2567 เวลา 17.00 น.</u>

ส่งถึง

ฝ่ายเลขานุการบริษัทและนักลงทุนสัมพันธ์ บริษัท ทีโอเอ เพ้นท์ (ประเทศไทย) จำกัด (มหาชน) เลขที่ 31/2 หมู่ที่ 3 ถนนบางนา-ตราด ตำบลบางเสาธง อำเภอบางเสาธง จังหวัดสมุทรปราการ 10570

## หากพบปัญหาในการใช้งาน สามารถติดต่อ Inventech Call Center

0-2931-9138

@inventechconnect

LINE@

ให้บริการระหว่างวันที่ 22 - 29 เมษายน 2567 เวลา 08.30 – 17.30 น.

(เฉพาะวันทำการ ไม่รวมวันหยุดราชการและวันหยุดนักขัตฤกษ์)

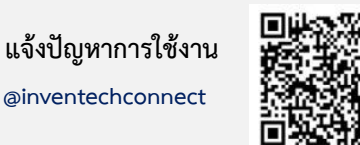

บริษัท ทีโอเอ เพ้นท์ (ประเทศไทย) จำกัด (มหาชน) เอกสารการประชุมสามัญผู้ถือหุ้นประจำปี 2567

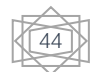

#### ขั้นตอนการลงคะแนนเสียง (e-Voting)

- กรอกอีเมลและรหัสผ่านที่ได้รับจากอีเมล หรือขอรหัส OTP
  - 🔴 กดปุ่ม "ลงทะเบียน" โดยคะแนนเสียงจะถูกนับเป็นองค์ประชุม
  - กดปุ่ม "เข้าร่วมประชุม" จากนั้นกดปุ่ม "Join Meeting"
- 4 เลือกระเบียบวาระการประชุมที่บริษัทกำหนด
- 🦻 กดปุ่ม "ลงคะแนน"
- ดลือกลงคะแนนตามความประสงค์
- ระบบจะแสดงผลลัพธ์การลงคะแนนเสียงล่าสุดที่ได้ทำการเลือก ลงคะแนน

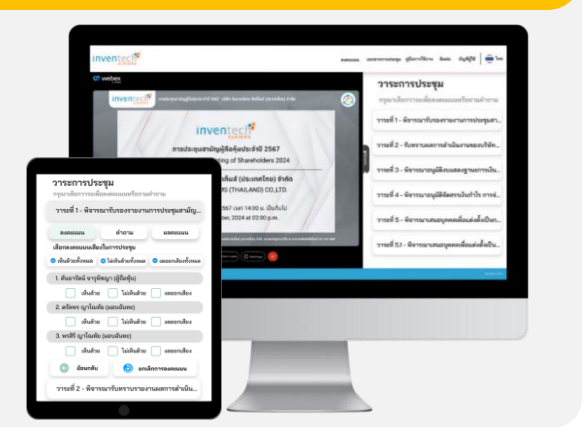

หากต้องการยกเลิกการลงคะแนนเสียงล่าสุด กรุณากดปุ่ม "ยกเลิกการลงคะแนน" (ซึ่งหมายความว่า ผลคะแนนล่าสุดของท่านจะเท่ากับการไม่ออกเสียง ลงคะแนน หรือผลคะแนนของท่านจะถูกนำไปรวมกับคะแนนเสียงที่การประชุมกำหนด) โดยท่านสามารถแก้ไขการออกเสียงลงคะแนนได้จนกว่าระบบจะ ปิดรับการลงคะแนนเสียงในวาระนั้นๆ

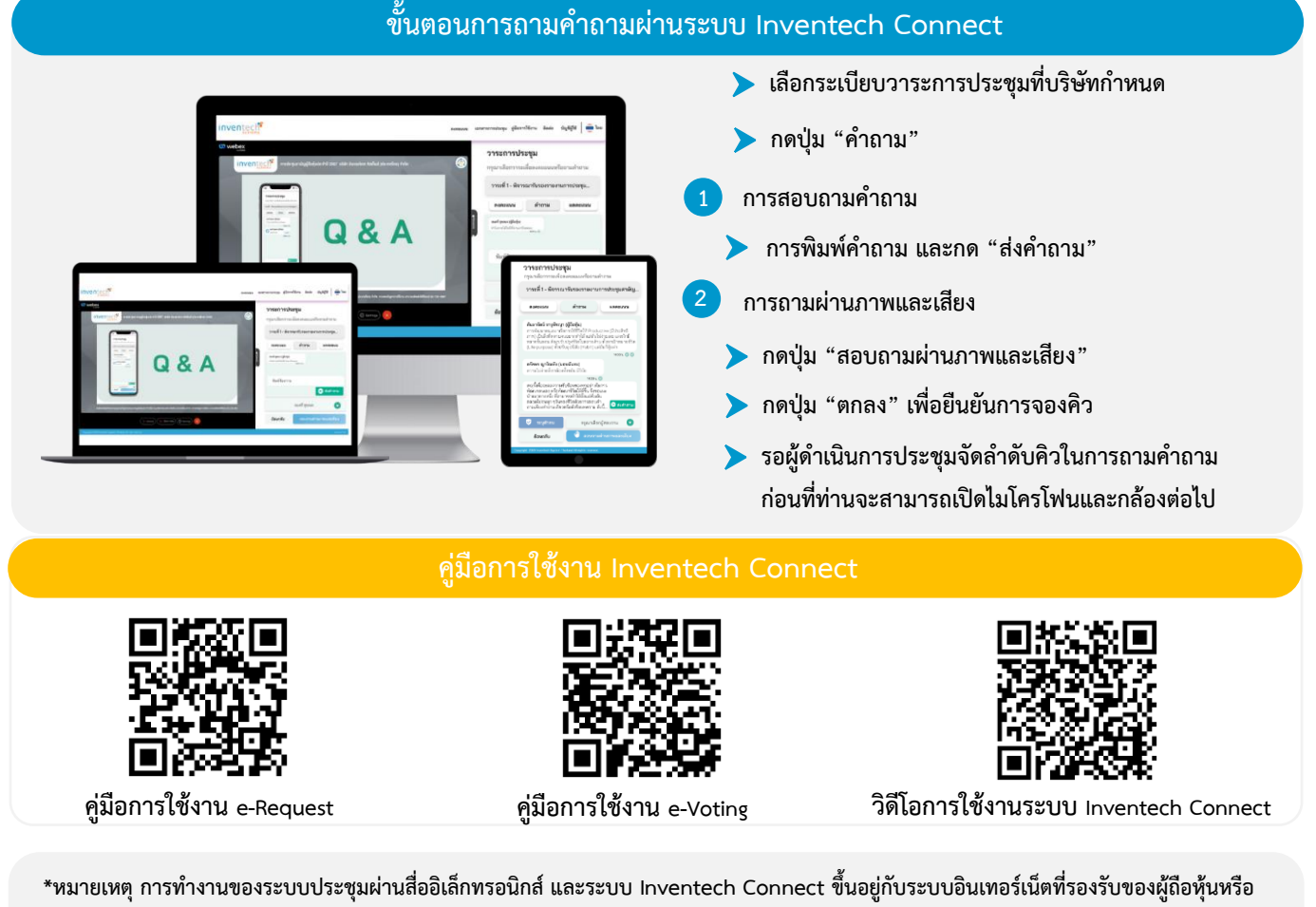

ผู้รับมอบฉันทะ รวมถึงอุปกรณ์ และ/หรือ โปรแกรมของอุปกรณ์ กรุณาใช้อุปกรณ์ และ/หรือโปรแกรมดังต่อไปนี้ในการใช้งานระบบ

- 1. ความเร็วของอินเทอร์เน็ตที่แนะนำ
  - High Definition Video: ควรมีความเร็วอินเทอร์เน็ตที่ 2.5 Mbps (ความเร็วอินเทอร์เน็ตที่แนะนำ)
  - High Quality Video: ควรมีความเร็วอินเทอร์เน็ตที่ 1.0 Mbps
  - Standard Quality Video: ควรมีความเร็วอินเทอร์เน็ตที่ 0.5 Mbps
- 2. อุปกรณ์ที่สามารถใช้งานได้
  - โทรศัพท์เคลื่อนที่/อุปกรณ์แท็ปเล็ต ระบบปฏิบัติการ iOS หรือ Android
  - เครื่องคอมพิวเตอร์/เครื่องคอมพิวเตอร์โน้ตบุ๊ค ระบบปฏิบัติการ Windows หรือ Mac
- 3. อินเทอร์เน็ตเบราว์เซอร์ Chrome (เบราว์เซอร์ที่แนะนำ) / Safari / Microsoft Edge \*\* โดยระบบไม่รองรับ Internet Explorer

บริษัท ทีโอเอ เพ้นท์ (ประเทศไทย) จำกัด (มหาชน) เอกสารการประชุมสามัญผู้ถือหุ้นประจำปี 2567

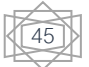

### ้ผังแสดงขั้นตอนการเข้าร่วมประชุมผ่านสื่ออิเล็กทรอนิกส์ (e-Meeting)

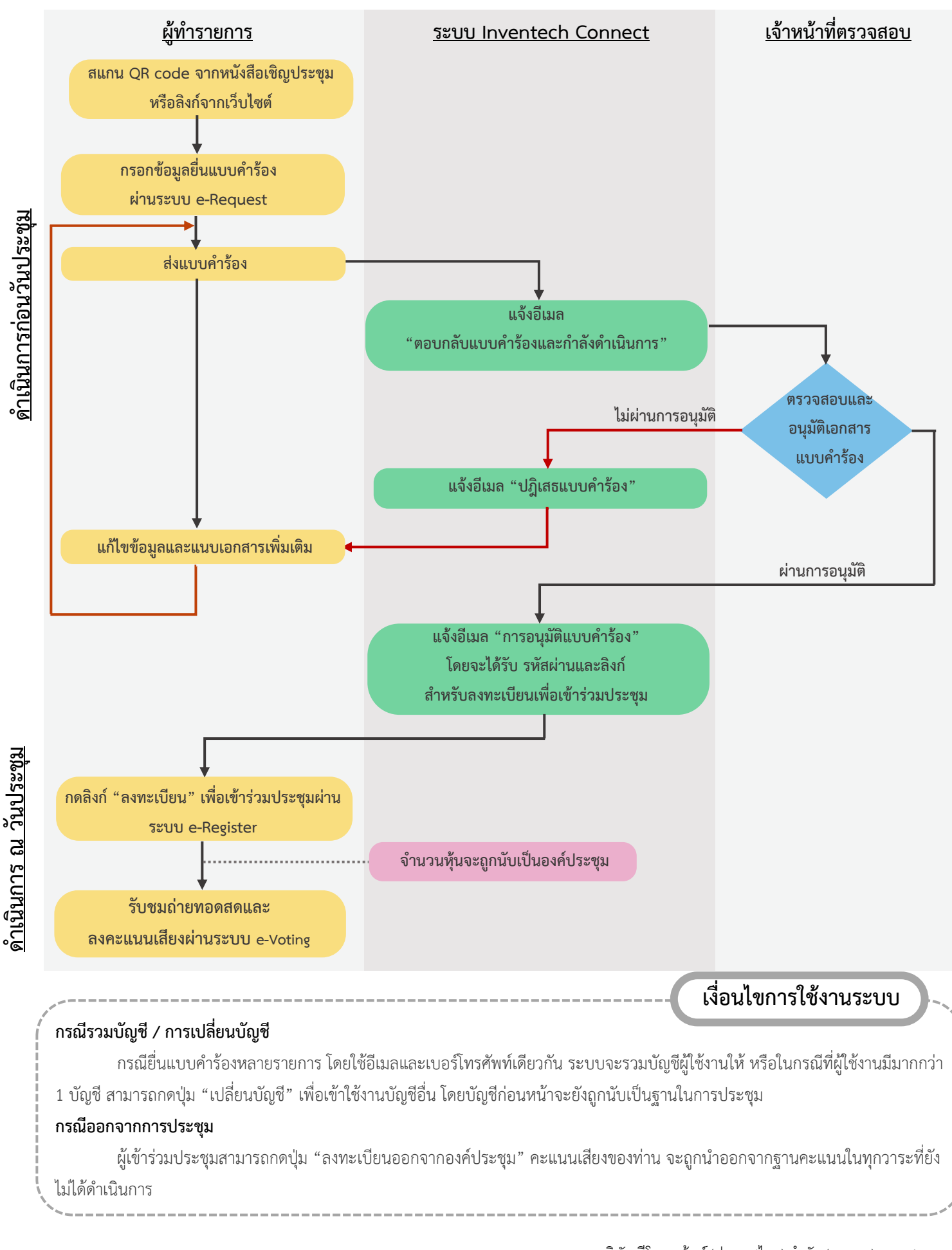

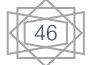